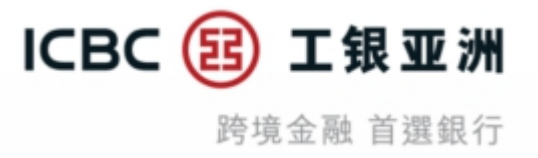

# 手机银行及工银智投资同步流动保安编码设定

# 【教学示范】

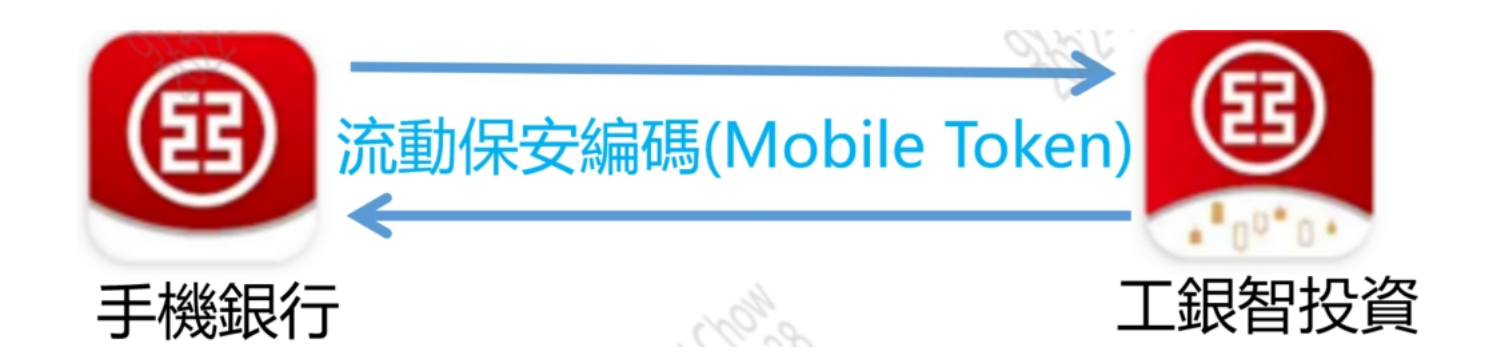

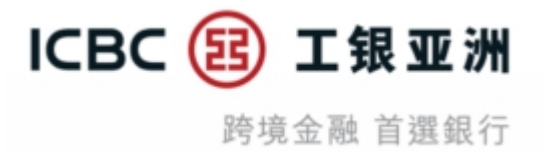

为提升阁下的数码理财体验,我行将流动保安编码服务拓展至工银智投资,您可在在**同一装置**上,在工 银智投资<u>**启用**</u>流动保安编码,或将个人手机银行App与工银智投资App**同步**流动保安编码设定,并可启动 流动保安编码生物识别登录功能,让登录时更安全便捷。

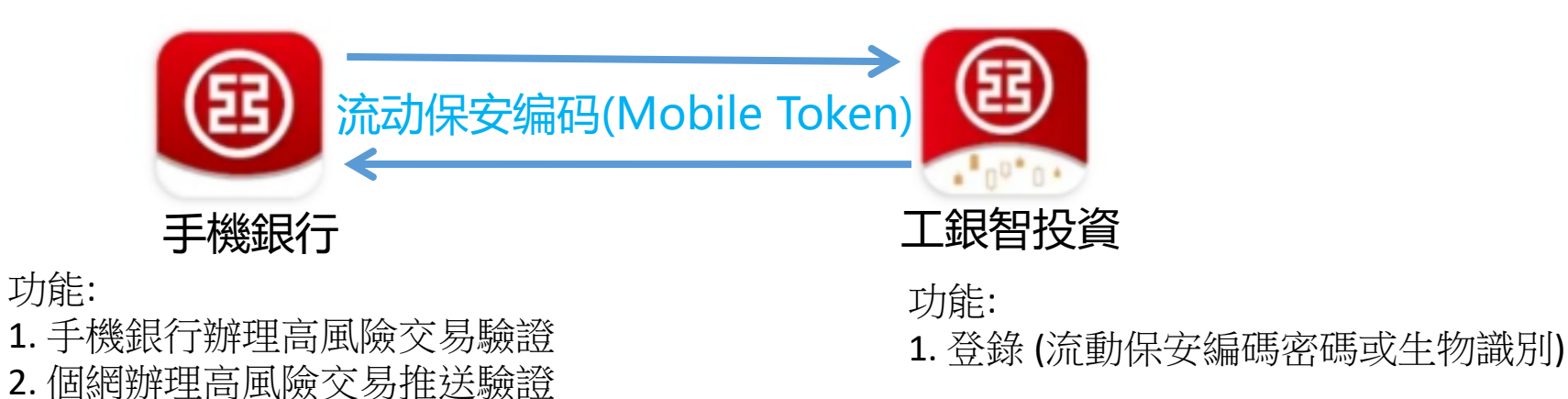

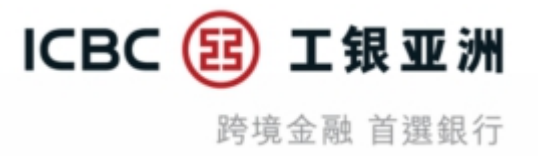

## 目录:

- (1) 工银智投资App**启用**流动保安编码操作示范
- (2) 工银智投资App同步手机银行App流动保安编码设定, 启用流动保安编码生物识别功能操作示范
- (3) 手机银行App同步工银智投资App流动保安编码操作示范
- (4) 手机银行App**停用**流动保安编码操作示范
- (5) 工银智投资App停用流动保安编码操作示范
- (6) 工银智投资App出现**异常**情况处理方法

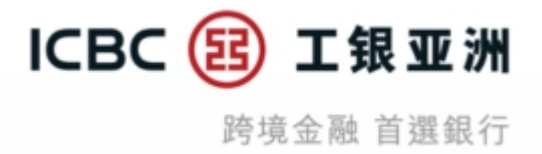

#### (1) 工银智投资App启用流动保安编码操作示范 (步骤1/4)

当手机银行App未启用流动保安编码,您可先在工银智投资App启用流动保安编码服务,启用后可同步启用流动保安编码生物识别功能。在下次登录时,您便可以流动保安编码密码/生物识别登录工银智投资App。

首先,请您打开工银智投资App,输入登录账号/名称,登录密码及SMS-OTP登录。

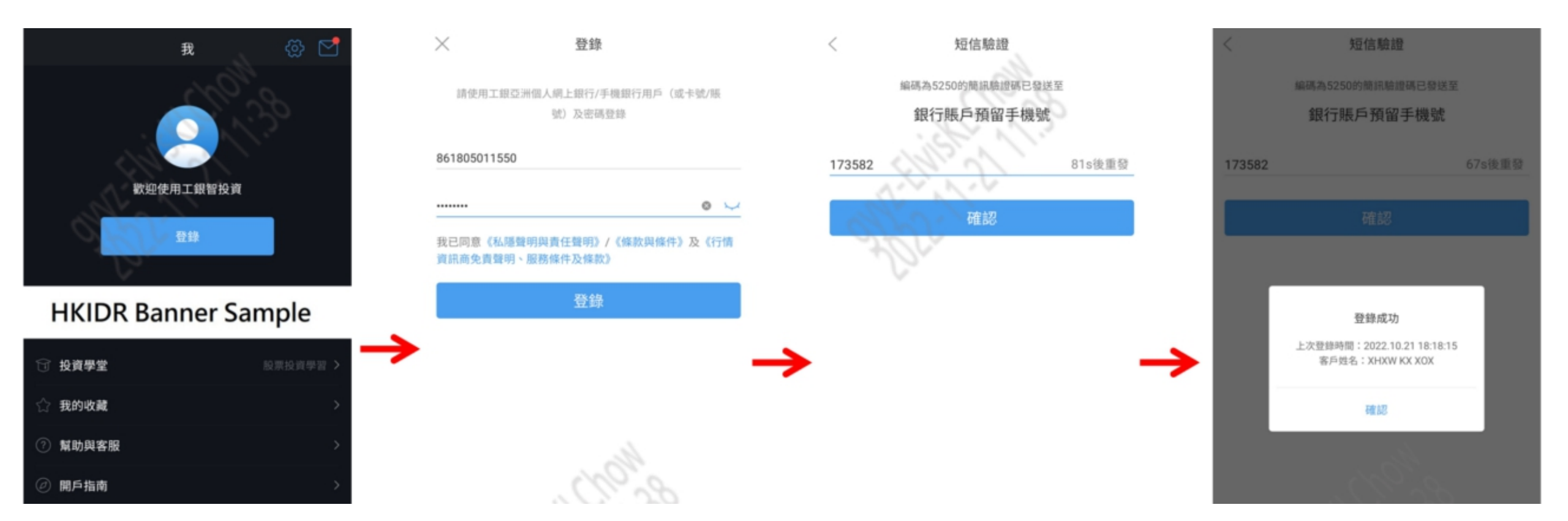

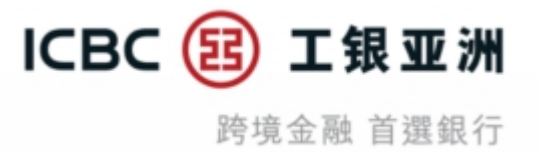

#### (1) 工银智投资App启用流动保安编码操作示范 (步骤2/4)

登录后,系统会弹出启用流动保安编码提示,请按以下指示完成启用流程。

#### 流动保安编码启用流程:

- 1. 输入3位随机香港身份证号码及;
- 2. 短讯验証码及;
- 3. 设定您的流动保安编码密码

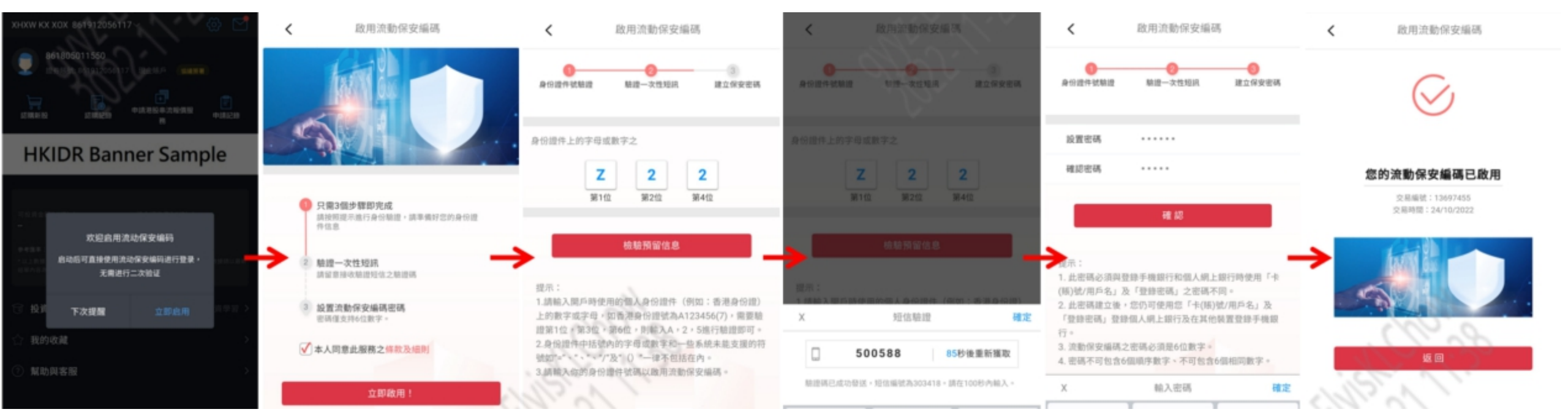

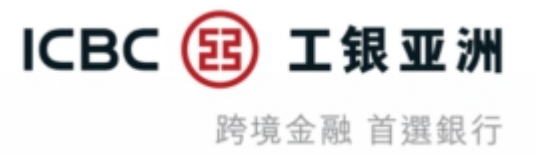

#### (1) 工银智投资App启用流动保安编码操作示范 (步骤3/4)

成功启用流动保安编码后,系统会弹出启用流动保安编码生物认证提示,请按以下指示完成启用流程。 成功启用生物认证后,您可在''设置''内看到生物识别的开关为''打开''。

流动保安编码生物认证启用流程:

- 1. 输入流动保安编码密码
- 2. 短讯验証码
- 3. 生物认证

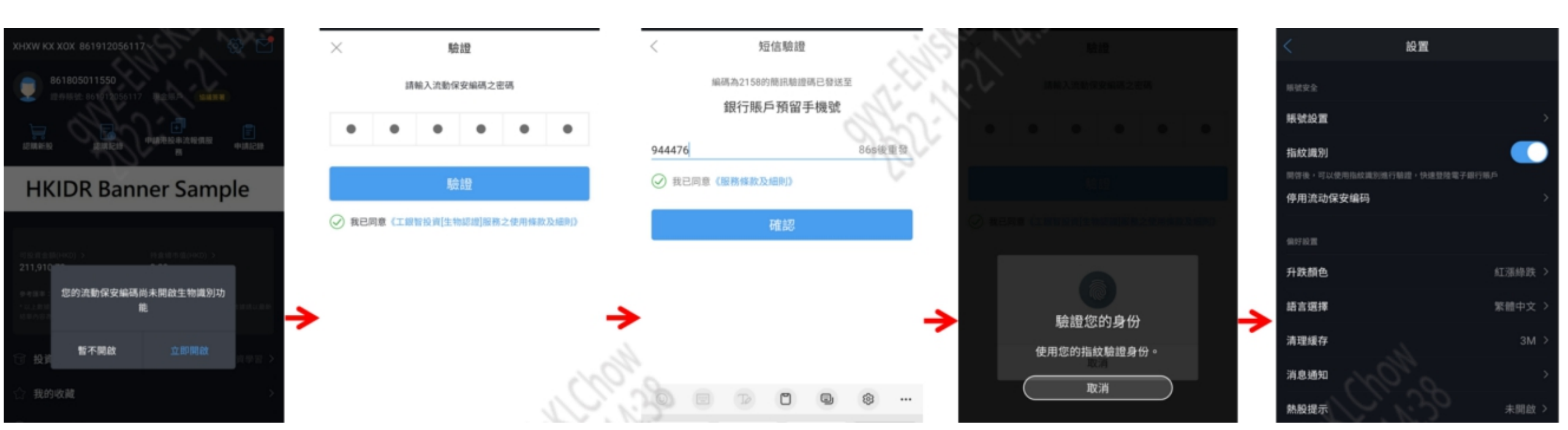

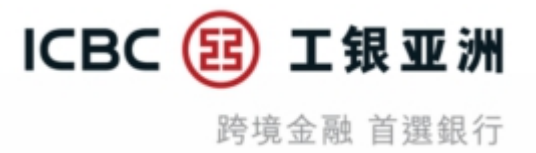

#### (1) 工银智投资App启用流动保安编码操作示范 (步骤4/4)

启用流动保安编码生物识别后,下次便可使用 ''人脸识别(Face ID)/ 指纹认证(Fingerprint)'' 或输入流动保安编码密码 直接登录。

\*请注意:在工银智投资App启用的流动保安编码启用后即可使用。

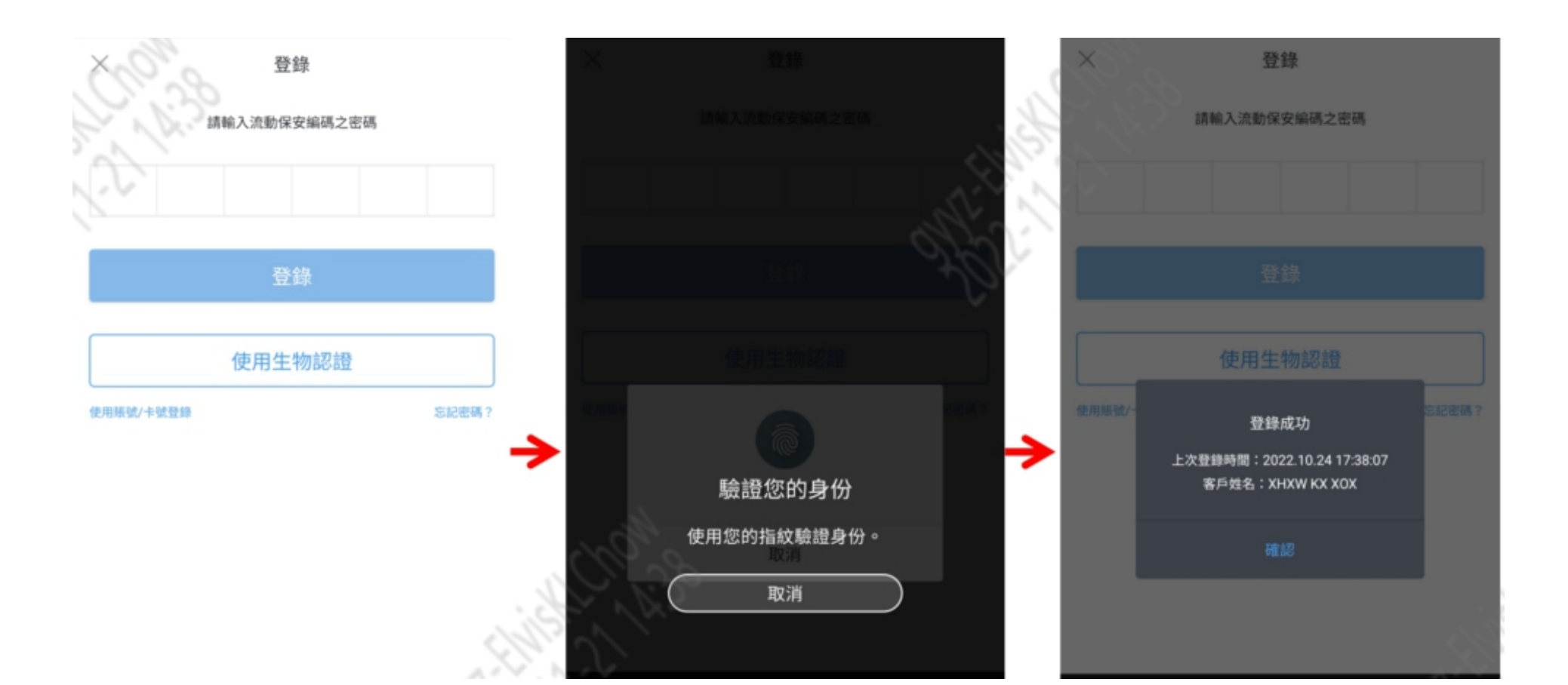

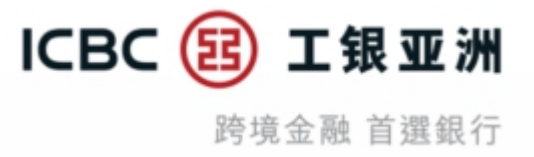

## (2) 工银智投资App同步手机银行流动保安编码设定, 启用流动保安编码生物识别功能操作示范 (步骤1/5)

当您在同一装置上已启用手机银行流动保安编码,请登录工银智投资App(输入登录账号/名称,登录密码及SMS-OTP 登录)。

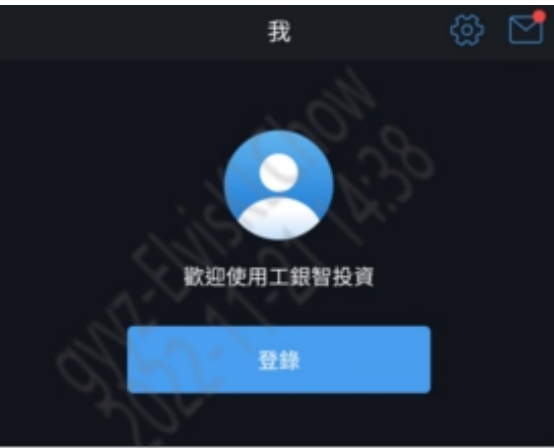

#### **HKIDR Banner Sample**

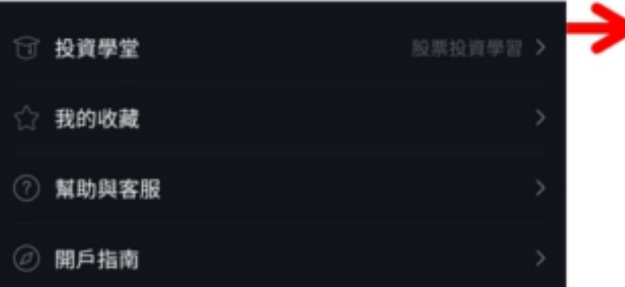

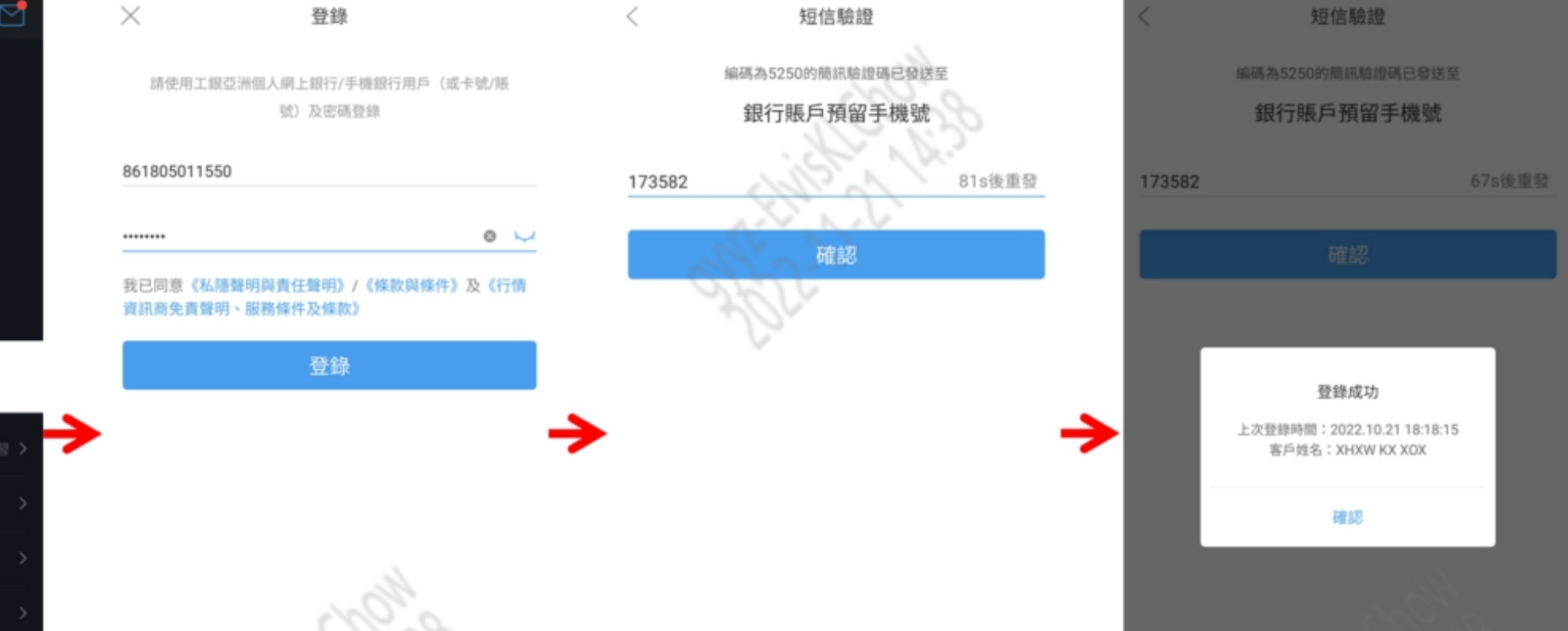

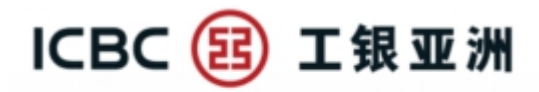

## (2) 工银智投资App同步手机银行流动保安编码设定, 启用流动保安编码生物识别功能操作示范 (步骤2/5)

系统弹出同步手机银行流动保安编码提示,请按''同步流动保安编码设定'',当您阅览有关条款及细则并确认同意后,请按''确认同步''。

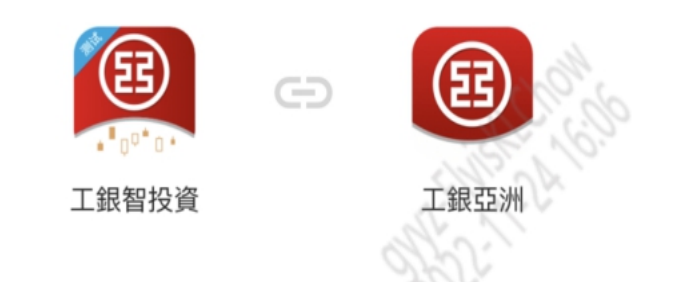

我們留意到您已在此裝置同時安裝了工銀亞洲手機銀行應 用程式,並已啟用流動保安編碼。我們建议同步按你在工 銀亞洲手機銀行應用程式設定的方式登入【工銀智投資 App】,以便你可更簡單及更安全地登入工銀智投資服 务。

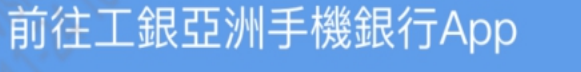

下次提醒

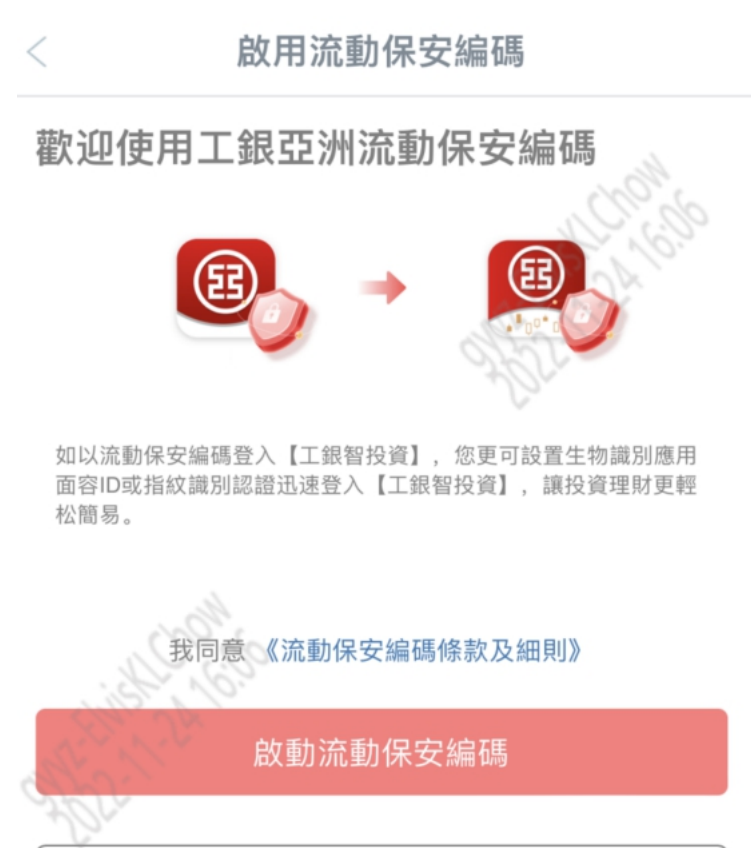

取消

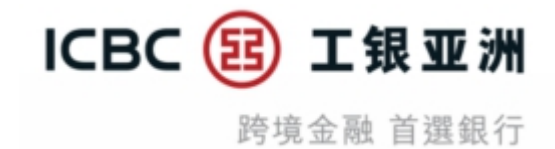

## (2) 工银智投资App同步手机银行流动保安编码设定, 启用流动保安编码生物识别功能操作示范 (步骤3/5)

请输入流动保安编码密码,系统会显示''同步手机银行流动保安编码设定成功''。

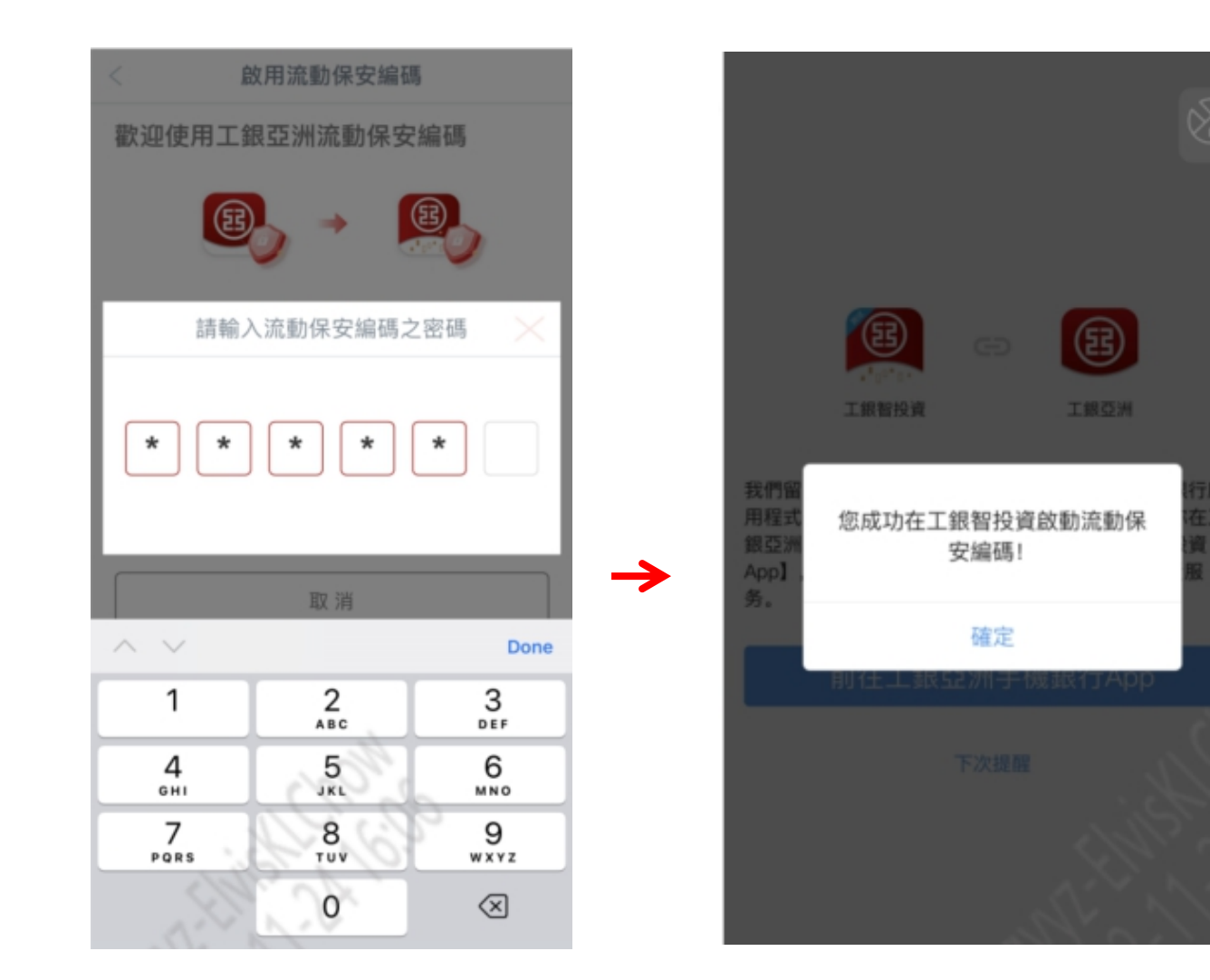

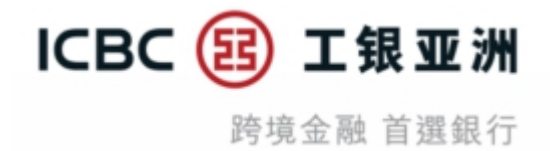

## (2) 工银智投资App同步手机银行流动保安编码设定, 启用流动保安编码生物识别功能操作示范 (步骤4/5)

成功启用流动保安编码后,系统会弹出启用流动保安编码生物认证提示,请按以下指示完成启用流程。 成功启用生物认证后,您可在''设置''内看到生物识别的开关为''打开''。

#### 流动保安编码生物认证启用流程:

- 1. 输入流动保安编码密码
- 2. 短讯验証码
- 3. 生物认证

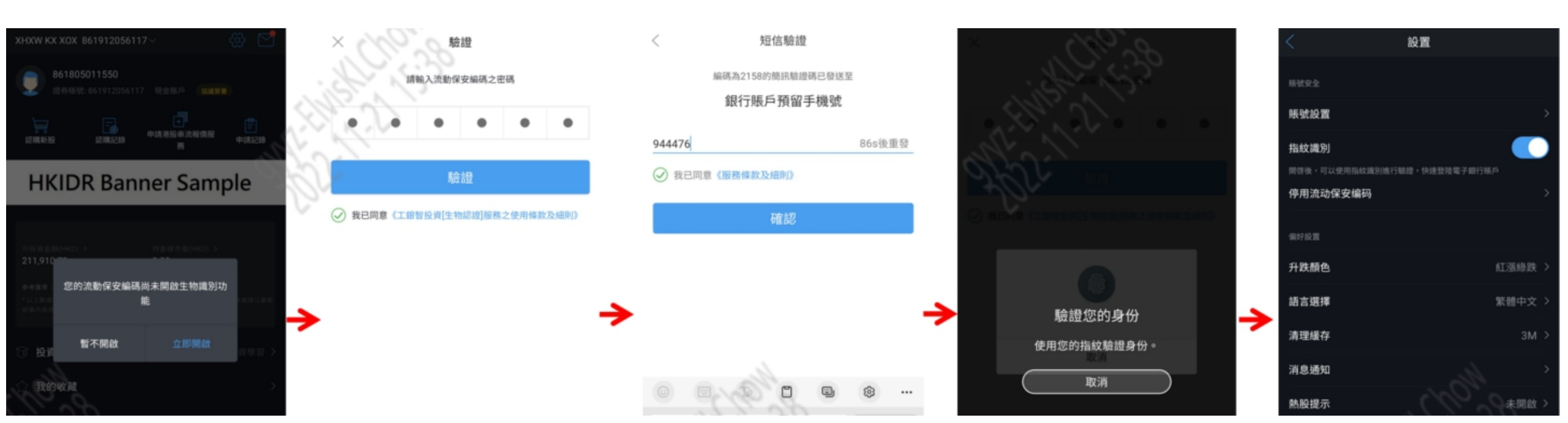

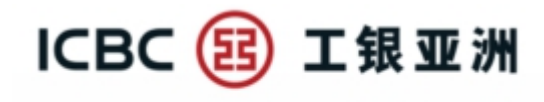

跨境金融 首選銀行

## (2) 工银智投资App同步手机银行流动保安编码设定, 启用流动保安编码生物识别功能操作示范 (步骤5/5)

成功启用<u>流动保安编码生物识别</u>后,下次登录工银智投资App便可使用 ''人脸识别(Face ID)/ 指纹认证(Fingerprint),或可选择输入流动保安编码密码,直接登录。

#### \*请注意: 在工银智投资App启用的流动保安编码不受6小时冻结限制, 启用后即可使用。

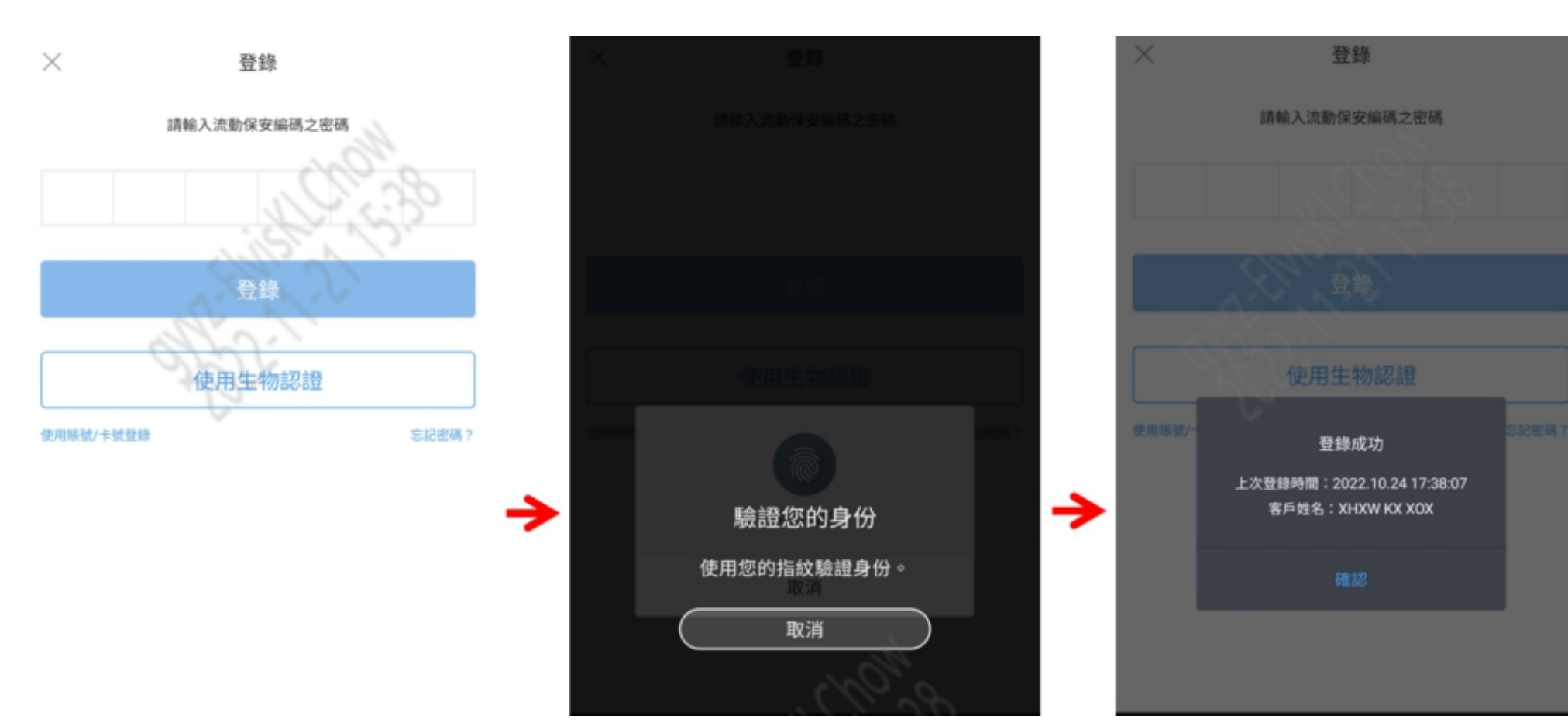

## (3) 手机银行App同步工银智投资流动保安编码示范 (步骤1/2)

- 当您在工银智投资App已启用流动保安编码,您可在手机银行App**同步**工银智投资流动保安编码。 首先,请您登录手机银行(输入登录账号/名称及登录密码)。成功登录后, 系统会发出将流动保安编码同步的提示,请按''立即同步''。

ICBC (E

工银亚洲

跨境金融 首選銀行

- 进入关联的版面后, 请按''关联流动保安编码'', 然后输入在工银智投资App已设定的流动保安编码密码, 再按''验证''。

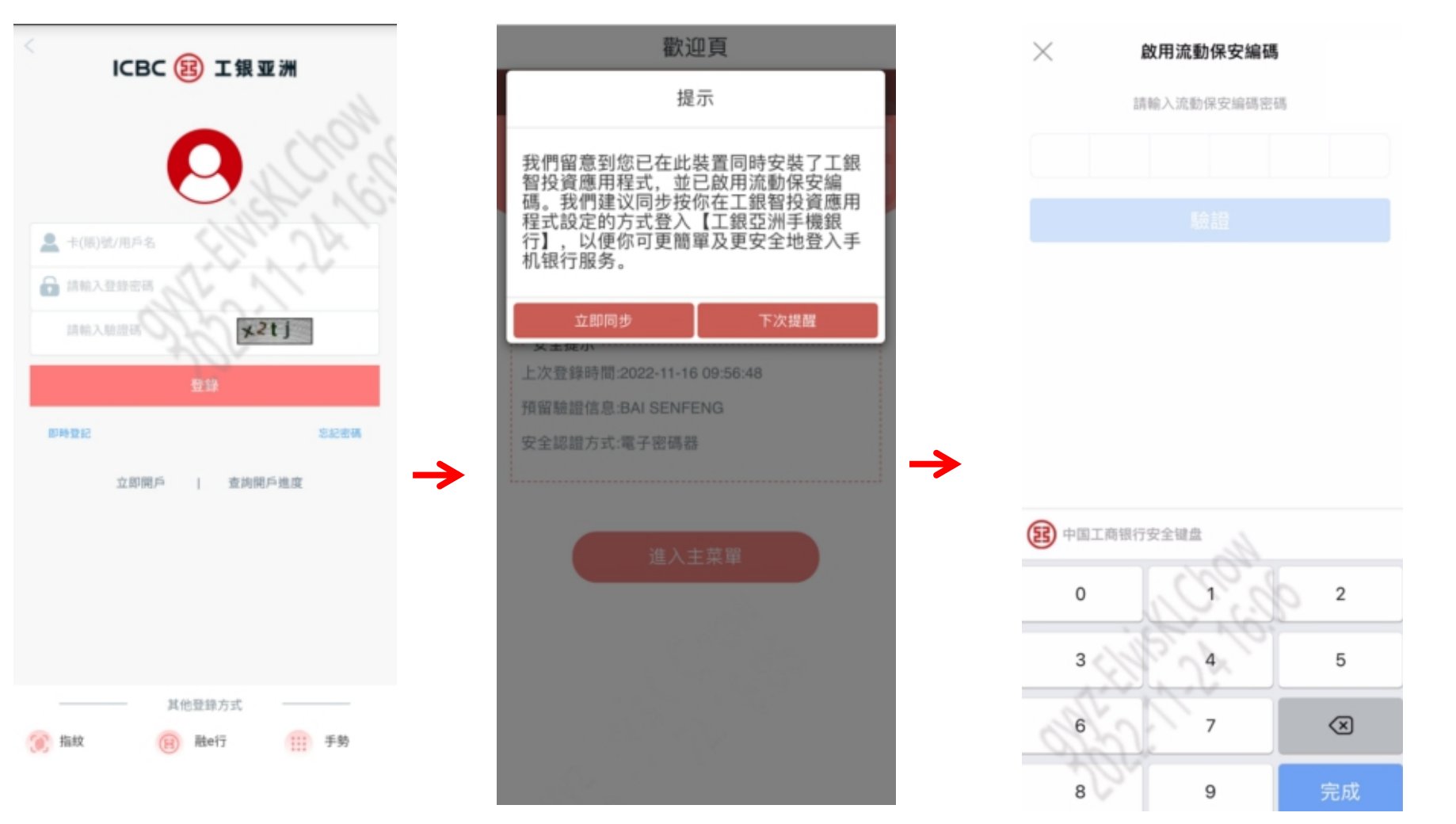

## (3) 手机银行App同步工银智投资流动保安编码示范 (步骤2/2)

完成验证后,会出现''关联成功''的页面,请按''返回''跳到流动保安编码状态页面。 如需前往手机银行首页,请再按左上的''<''(见红框)。

#### \*请注意:在手机银行App成功启用流动保安编码6小时后才可使用。

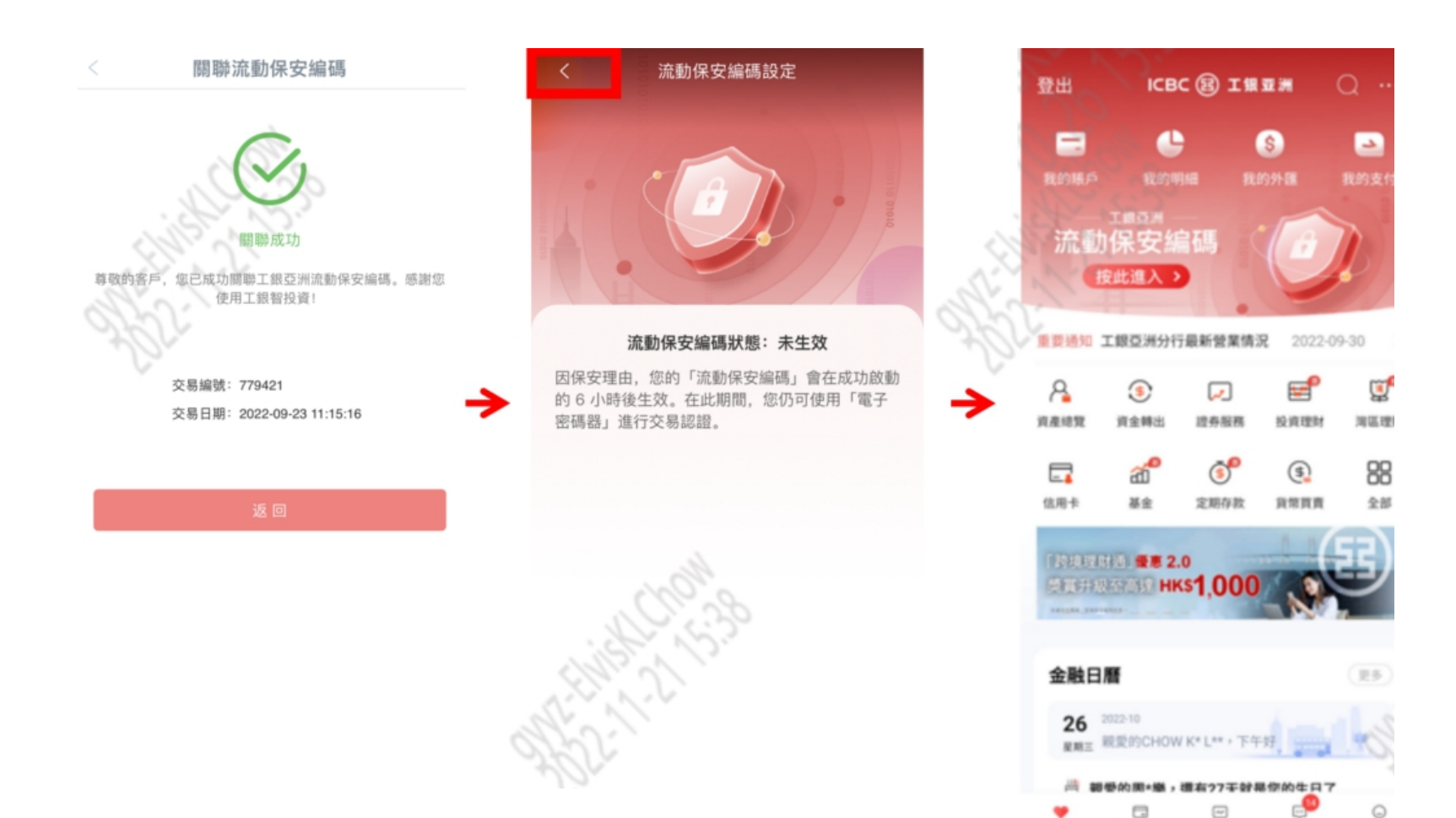

信用卡

旧称

智理財

消息

12

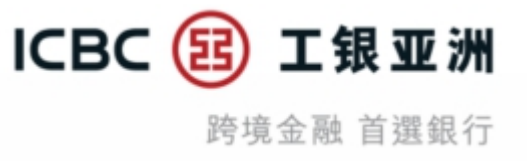

### (4) 手机银行停用流动保安编码示范

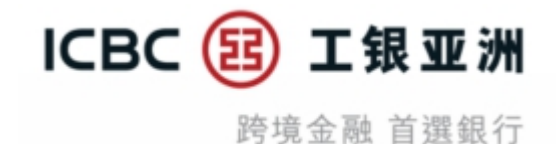

当您在手机银行及工银智投资已启用流动保安编码,您可在手机银行App<mark>停用</mark>流动保安编码服务。

#### 停用流动保安编码流程:

登录手机银行App后,在上方按下流动保安编码的图标,然后点擊''**停用流动保安编码**'',再按''**确定**''。成功停用流动保安编码后, 流动保安编码状态会显示为''**未启用**''。

#### \*请注意:停用流动保安编码会令工银智投资App流动保安编码同步被停用(包括生物识别登录功能)

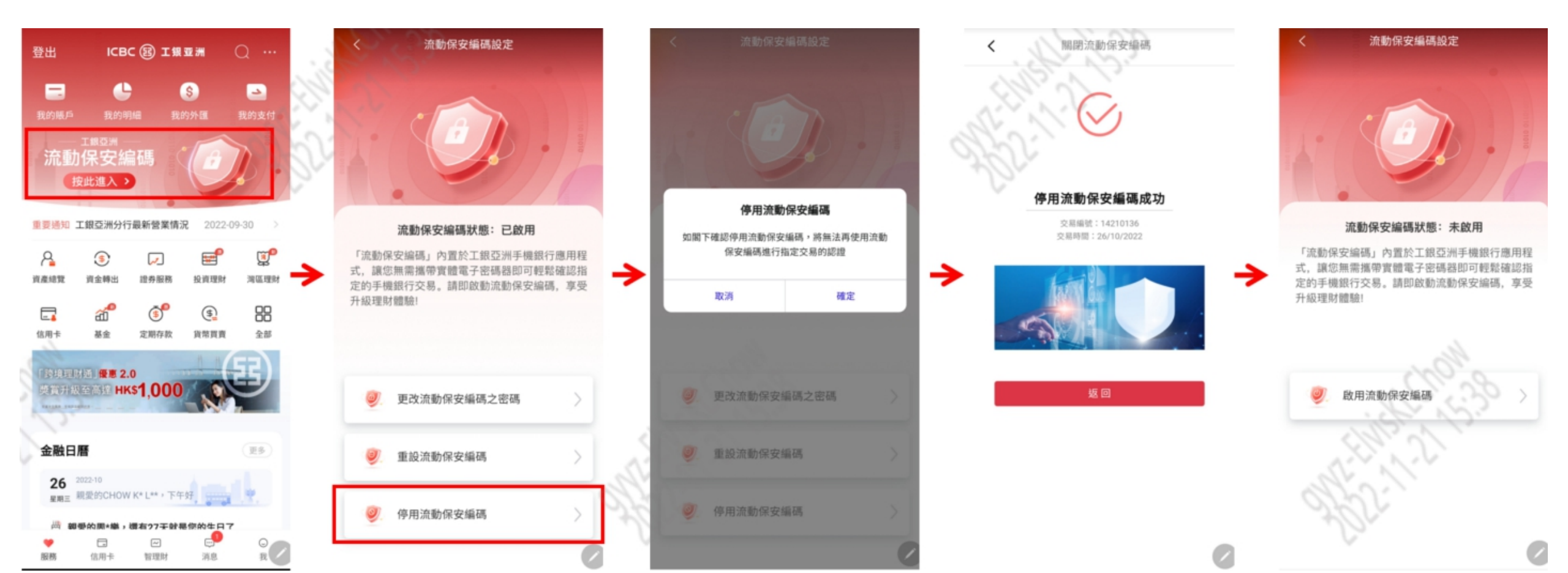

#### (5) 工银智投资停用流动保安编码示范

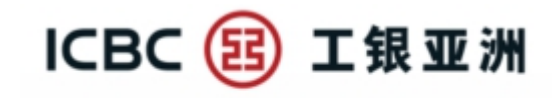

跨境金融 首選銀行

当您在手机银行及工银智投资已启用流动保安编码,您可在工银智投资App<mark>停用</mark>流动保安编码服务。

#### 停用流动保安编码流程:

登录工银智投资App后,在右上方按下设定的图标,然后点擊''停用流动保安编码'',再按''确认''。成功停用流动保安编码后,系 统会要求客户以登录账号/名称+登录密码+SMS-OTP重新登录。

\*请注意:停用流动保安编码会令手机银行的流动保安编码同步被停用。如需在手机银行办理高等风险交易,需重新在手机银行 启用流动保安编码,并在启用后6小时才生效。

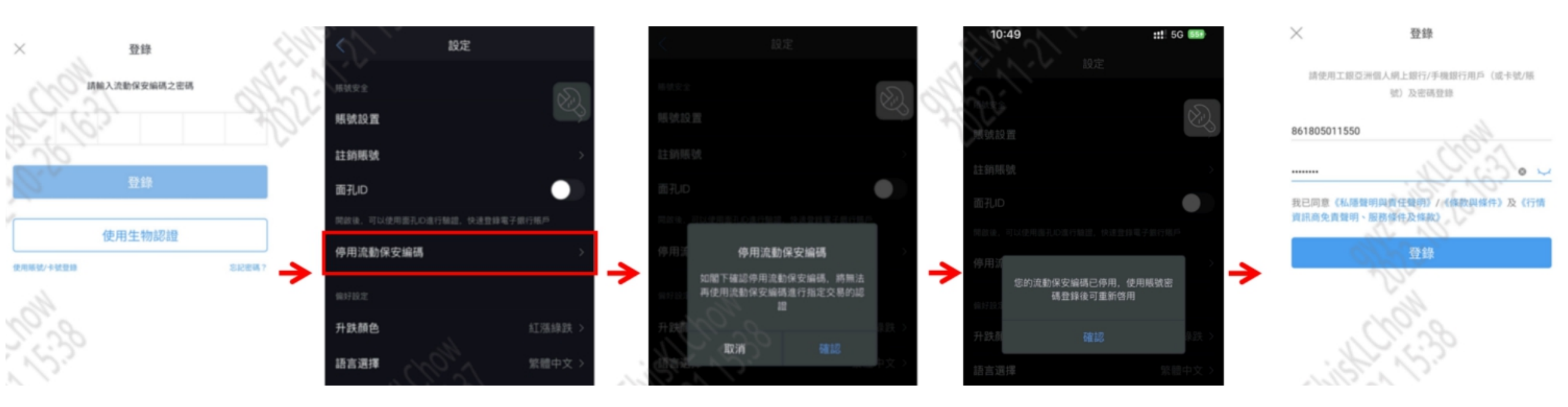

## (5) 工银智投资出现异常情况处理方法

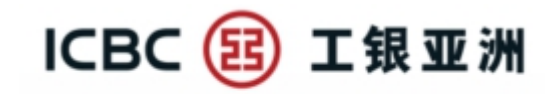

跨境金融 首撰銀行

如在工银智投资App遇到任何异常情况,在登录/未登录的状态下,可按右下方的''**我**'',然后点擊''**关于工银智投资**'',再按''**错误上** 报'',系统便会将阁下遇到的情况上传到相关部门排查。完成后,请与我们热线中心人员+852 2189-5588 联络或亲临分行。

#### 请注意: 如在手机银行App的流动保安编码状态处于**(1) 输入错误密码6次而触发的24小时冻结** 或 **(2) 累计多次输入错误密码而触发的永久冻结**,工银智投资App将<u>无法同步/启用</u>流动保安编码。

⑴ 输入错误密码6次而触发的24小时冻结 - 可亲临分行办理解冻服务

(2) 累计多次输入错误密码而触发的永久冻结 - 可亲临分行或使用电子密码器办理解冻服务

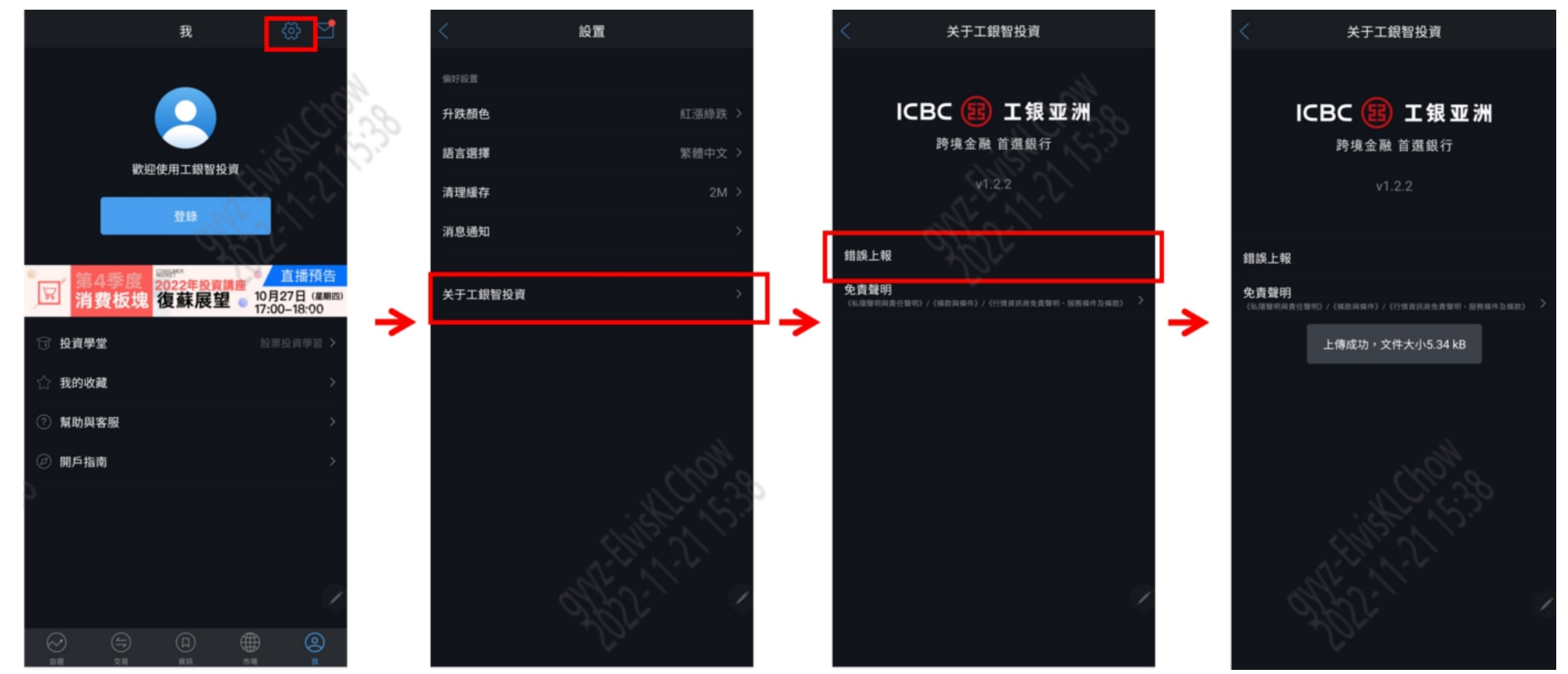